## Uputstvo za prijavljivanje na NAJU platformu za e-učenje

Da biste mogli da koristite NAJU platformu za e-učenje, u Vašem pretraživaču posetite adresu <u>https://lms.napa.gov.rs/</u>

Kliknite na link za registraciju.

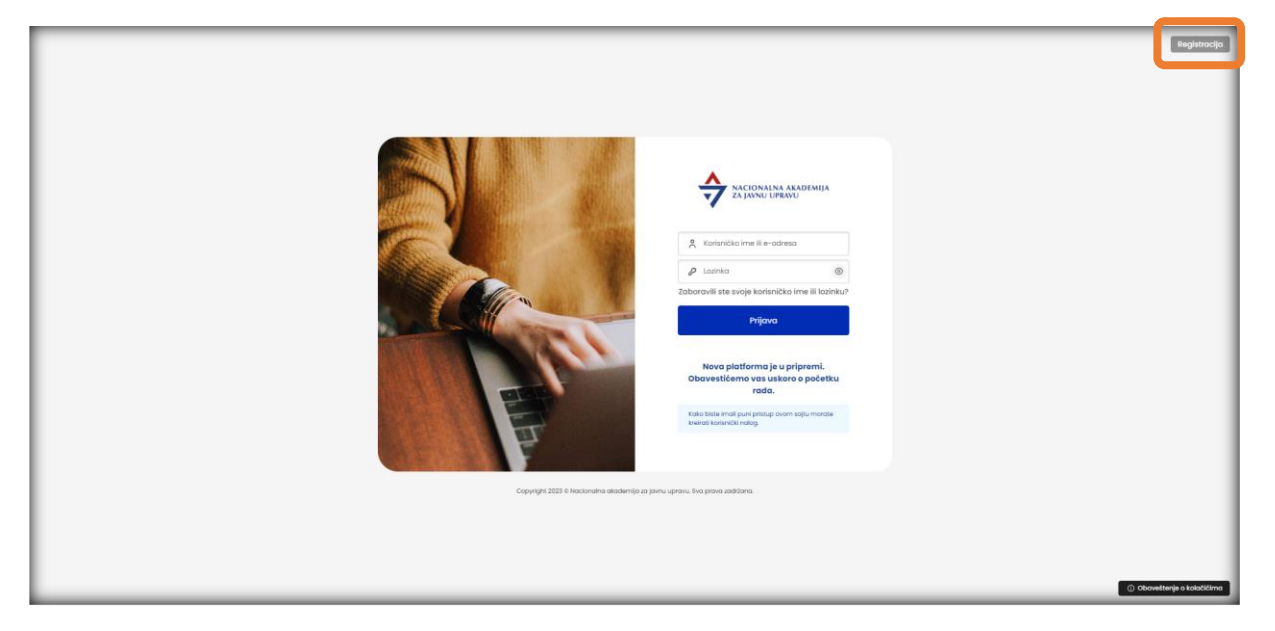

Klik na link za registraciju će Vas odvesti na stranicu gde je neophodno da popunite svoje lične podatke:

|                                         | Organ korisnika *                                   |
|-----------------------------------------|-----------------------------------------------------|
| NACIONALNA AKADEMIJA<br>ZA JAVNU UPRAVU | AGENCIJA ZA AKREDITACIJU ZDRAVSTVENIH USTANOVA SR * |
| Registracija                            | Zvanje *                                            |
| Adresa e-pošte *                        | Državni službenik na položaju 🗸 🗸                   |
|                                         | Sektor *                                            |
| Adresa e-pošte (ponovo) *               |                                                     |
|                                         | Kategorija radnog mesta *                           |
| Lozinka *                               | Poslovi rukovođenja 🗸 🗸                             |
|                                         | Naziv radnog mesta *                                |
| Ime *                                   |                                                     |
| Prezime *                               | Da li rukovodi *                                    |
|                                         | Da                                                  |
| Mesto stanovanja *                      | Nivo i vrsta stečenog obrazovanja *                 |
|                                         | Nivo IJ-Osnovno obrazovanje i vaspitanje 🔹          |
| Pol *                                   |                                                     |
| Muško 🗸                                 | Kreiraj moj nalog Otkaži                            |
| JMBG *                                  | *obavezna polja                                     |
|                                         |                                                     |

Nacionalna akademija za javnu upravu Vojvode Stepe 51, Beograd <u>www.napa.gov.rs</u>

- Imejl
- Imejl (ponovo)
- Lozinka (neophodno je da lozinka ima minimum 8 karaktera i da sadrži najmanje jedno malo, jedno veliko slovo, jednu cifru, kao i jedan specijalan znak)
- Ime
- Prezime
- Mesto stanovanja
- Pol
- JMBG
- Organ korisnika (Kada kliknete na padajući meni, izaberite grupu STUDENTSKA PRAKSA, možete kucati početna slova kako biste prekratili proces pretrage).
- Zvanje-Izaberite zvanje OSTALI
- Sektor-Upišite naziv fakulteta
- Kategorija radnog mesta- Izabrati kategoriju najbližu Vašem obrazovnom profilu
- Naziv radnog mesta-Upišite ORGAN U KOJEM OBAVLJATE STRUČNU PRAKSU
- Da li rukovodi-Izaberite NE
- Nivo i vrsta stečenog obrazovanja (Upišite nivo za koji se obrazujete).

Sva prikazana polja su obavezna i neophodno ih je popuniti.

Nakon što ste popunili polja, kliknite na dugme "Kreiraj moj nalog".

Na sledećem ekranu, platforma će Vas obavestiti da je Vaša registracija prihvaćena.

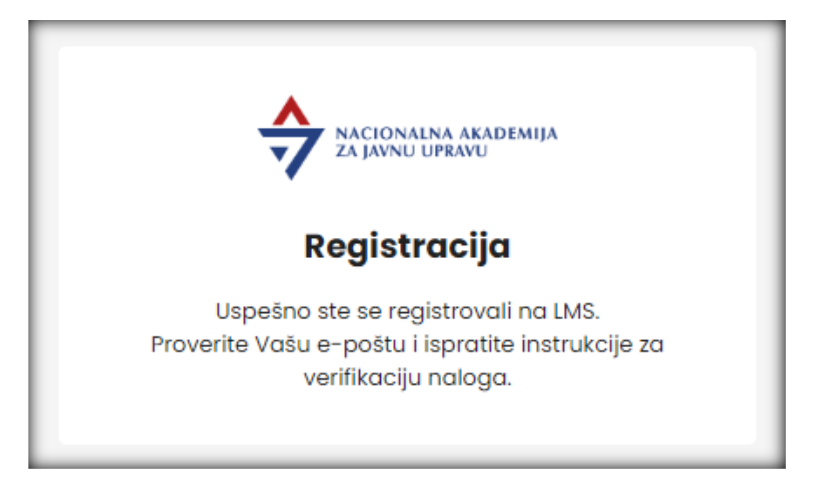

U sledećem koraku, proverite prijemno sanduče svoje imejl adrese koju ste uneli prilikom registracije kako biste našli mejl sa nazivom "**Verifikacija naloga**". Ukoliko posle kraćeg vremena niste primili mejl, proverite svoje **spam/junk** foldere.

Nacionalna akademija za javnu upravu Vojvode Stepe 51, Beograd <u>www.napa.gov.rs</u>

| Poštovani,<br>Molimo potvrdite Vašu registraciju klikom na link ispod. |
|------------------------------------------------------------------------|
| POTVRDI                                                                |
|                                                                        |
|                                                                        |
| Ovo je automatski kreirana poruka. Molimo Vas da ne odgovarate na nju. |

Otvorite pomenutu poruku i kliknite na konfirmacioni link koji se nalazi u njoj (**POTVRDI**). Na ovaj način, potvrdićete da ste baš Vi uneli svoje podatke i započeli proces registracije na NAJU sistemu za e-učenje.

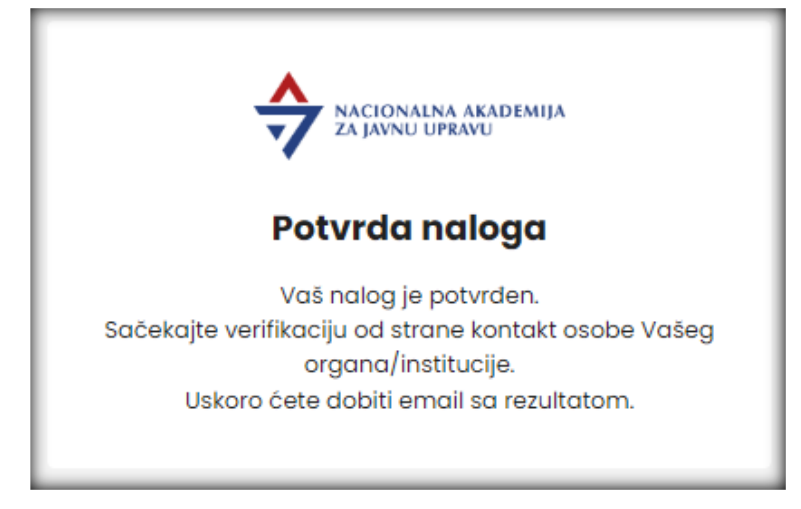

Platforma će Vas obavestiti da je prihvaćena potvrda Vaših podataka.

Nakon ovoga, potrebno je da Nacionalna akademija za javnu upravu odobri Vašu registraciju.

Kada se to dogodi, dobićete mejl sa nazivom "Uspešna registracija".

Nakon prijema ovog imejla, procedura registracije je okončana i možete početi sa korišćenjem NAJU platforme za e-učenje.

Da biste se prijavili na platformu, posetite stranicu <u>https://lms.napa.gov.rs/</u> i unesite svoju mejl adresu i lozinku koju ste definisali prilikom registracije.

Kliknite na dugme "**Prijava**".